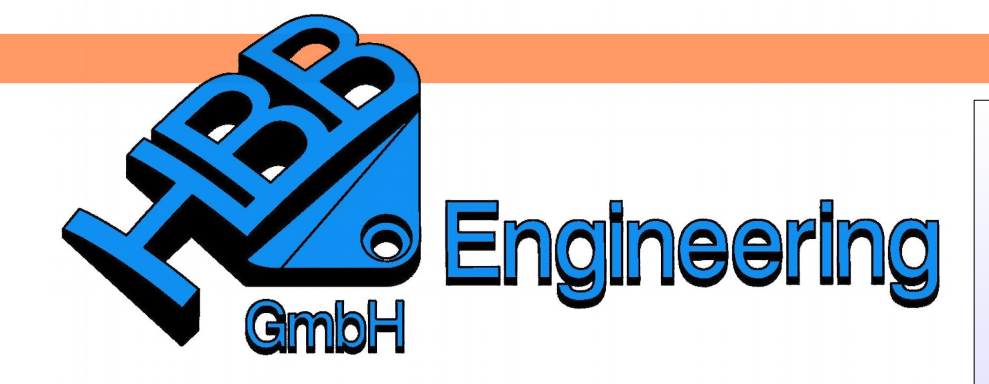

HBB Engineering GmbH Salzstraße 9 D-83454 Anger

Telefon +49 (0)8656-98488-0 Telefax +49 (0)8656-98488-88 Info@HBB-Engineering.de www.HBB-Engineering.de

## Bohrung senkrecht in eine Freiformfläche

Version: NX 11 Beta

Datum: 17.02.2016

Ersteller: Simon Weibhauser

Aufgabenstellung:

Es soll eine *Bohrung (Hole)* in einer Freiformgeometrie entstehen, die im Bohrungsmittelpunkt senkrecht in die Fläche eintritt. Das heißt die Mittelachse der *Bohrung (Hole)* steht senkrecht auf der Freiformfläche. Zudem soll diese *Bohrung (Hole)* beliebig auf der Oberfläche verschoben werden können und dabei stets senkrecht zur Fläche sein.

Ausgangsfläche: Wird hier als *Statisches Drahtmodell (Static Wireframe)* mit U-V-Gitter angezeigt.

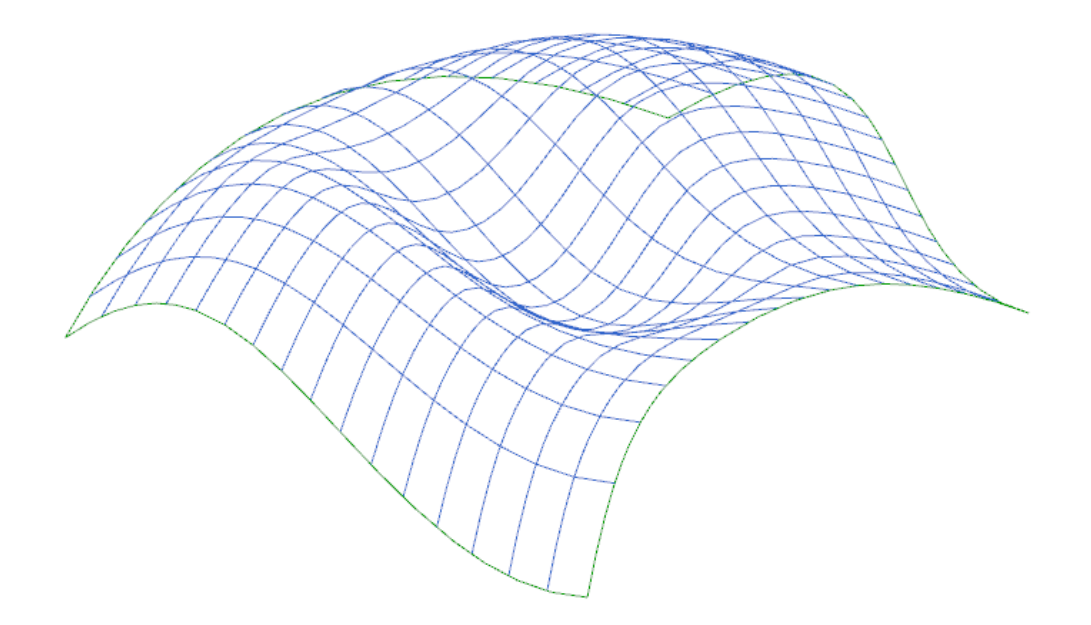

Die Fläche wird zu einem *Körper (Solid)* mit einer konkreten Wandstärke aufgedickt, in diesem Beispiel (5 mm).

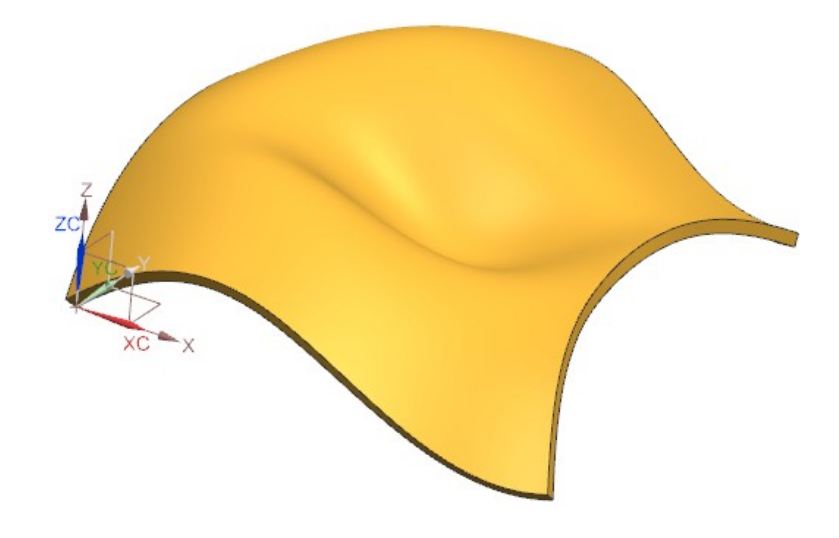

Es wird eine *Bezugsebene (Datum Plane)* parallel zu einer sinnvollen Hauptebene erstellt (in diesem Fall XC/ZC) und davon eine *Bezugsebene (Datum Plane) "im Abstand" (At Distance)* abgeleitet.

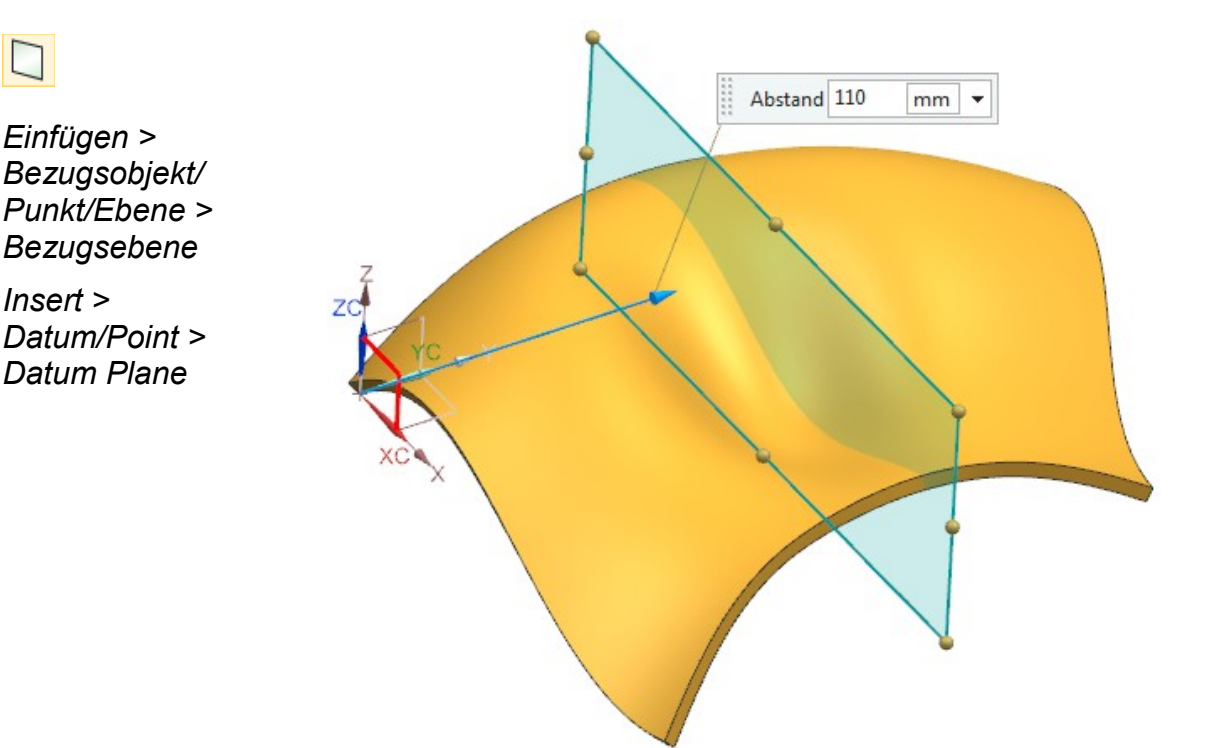

Einfügen > Offset/Maßstab > Verstärken

Insert > Offset/Scale > Thicken Nun wird eine *Schnittkurve (Section Curve)* zwischen der zuvor erzeugten *Bezugsebene (Datum Plane)* und dem Körper erstellt. Durch eine Veränderung des Abstandswertes der *Bezugsebene* kann diese *Schnittkurve* bereits assoziativ über den Körper geschoben werden.

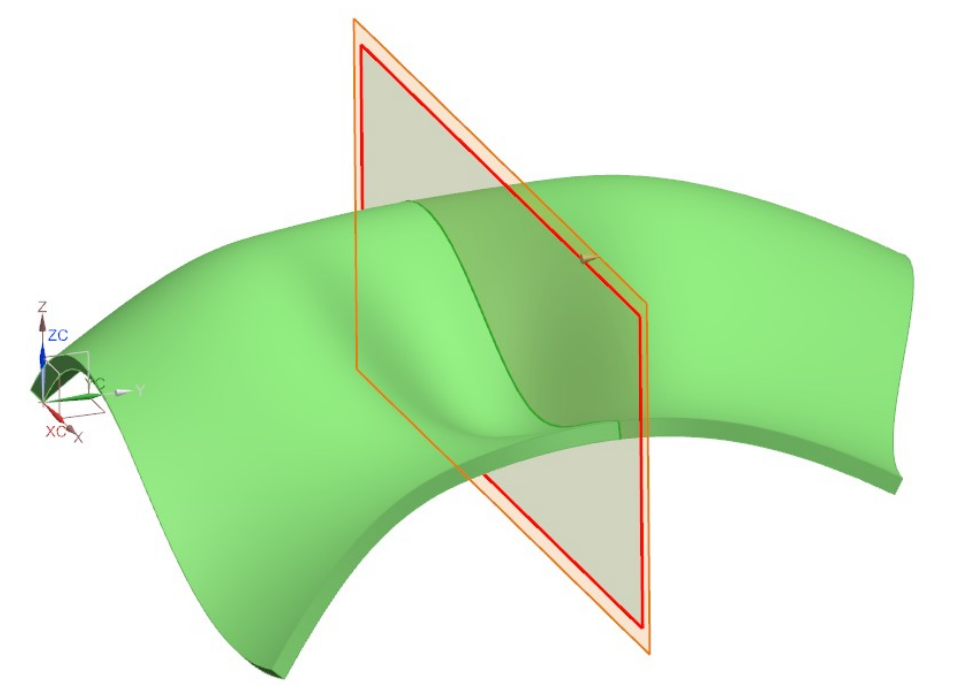

Einfügen > Abgeleitete Kurve > Schneiden

Insert > Derived Curve > Intersect

Auf dieser Schnittkurve (Section Curve) wird nun eine weitere Bezugsebene (Datum Plane) erstellt, die stets senkrecht zur Kurve steht. Diese wird mit Typ (Type) "Auf Kurve" (On Curve) erzeugt.

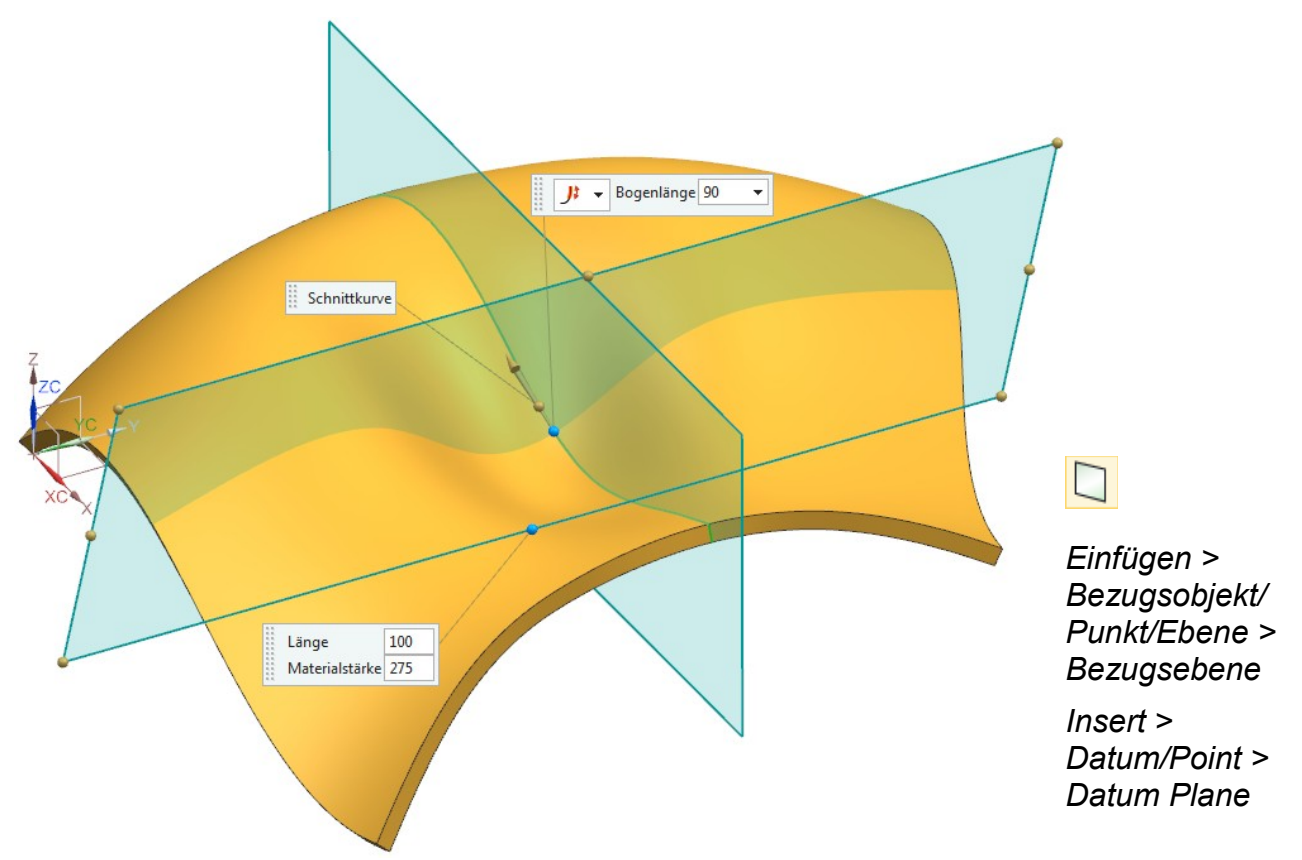

Mit Hilfe dieser *Bezugsebene (Datum Plane)* wird eine weitere *Schnittkurve (Section Curve)* erstellt. Diese lässt sich über den Wert der *Kreisbogenlänge (Arc Length)* oder über eine Prozentangabe dynamisch und assoziativ über den Körper verschieben.

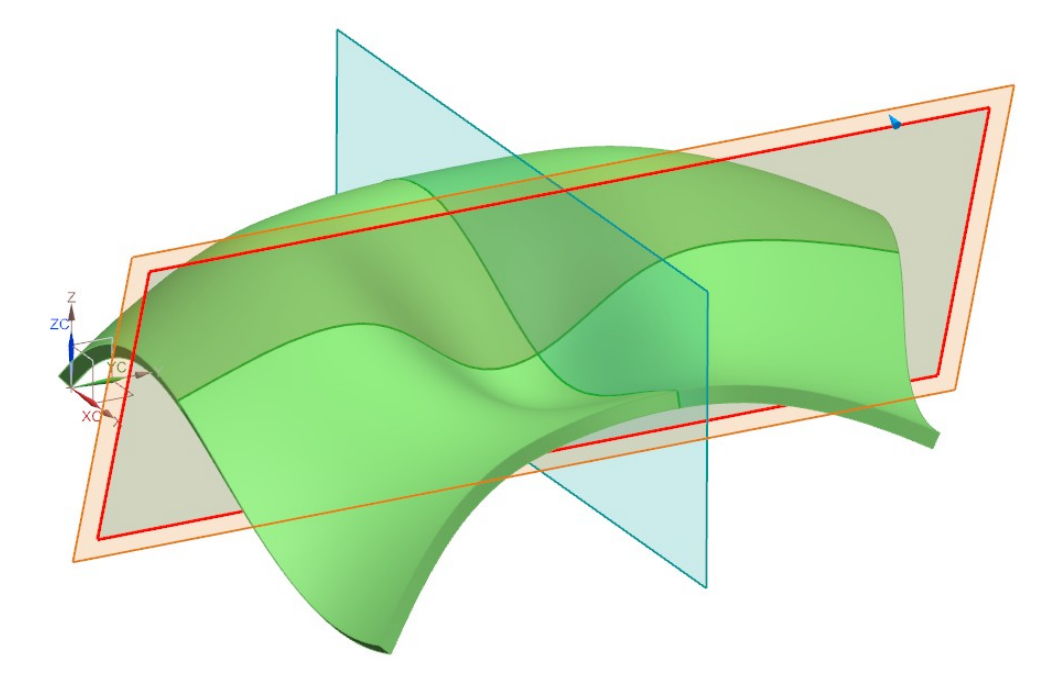

Auf dem Schnittpunkt der beiden grünen *Schnittkurven (Intersection Curves)* wird nun ein *Punkt* erstellt. Dieser dient später als "Befestigungspunkt" für eine *Flächennormale (Linie)* bzw. eine *Skizze (Sketch)*.

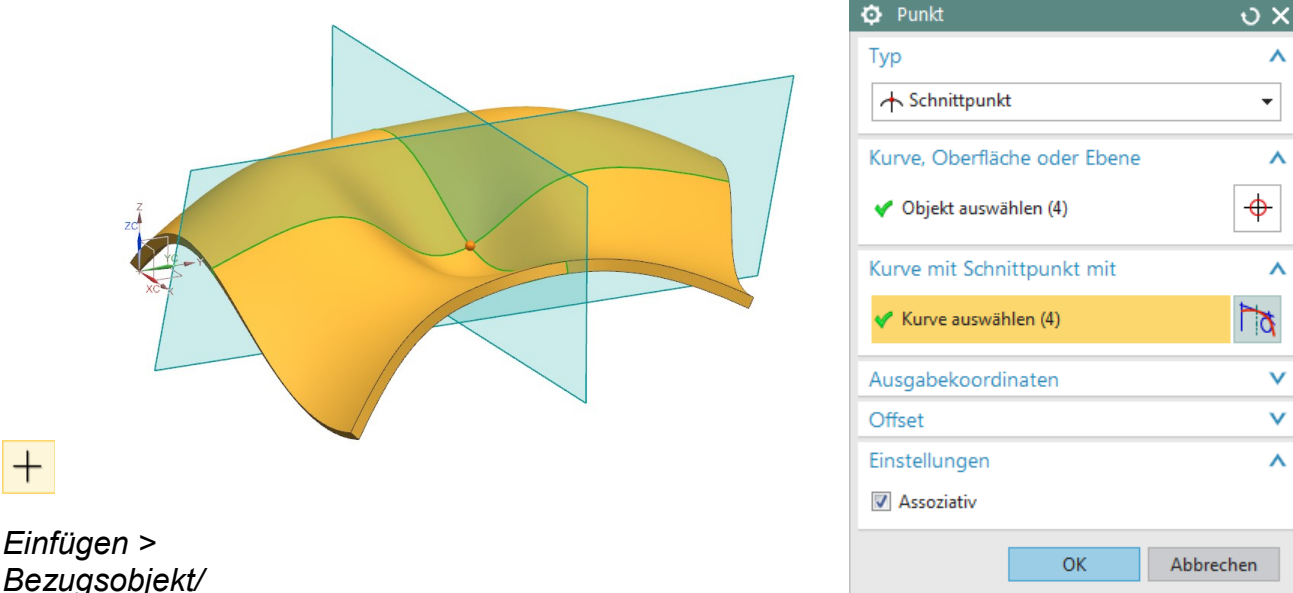

Bezugsobjekt/ Punkt/Ebene > Punkt

Einfügen >

Abgeleitete Kurve > Schneiden

Insert > Derived Curve > Intersect

Insert > Datum/Point > Point Die Flächennormale wird als Linie (Line) erzeugt. Als Startoption (Start Option) der Linie (Line) dient der zuvor erzeugte Punkt (Point) und als Endoption (End Option) wird die orangene Körperoberfläche angewählt.

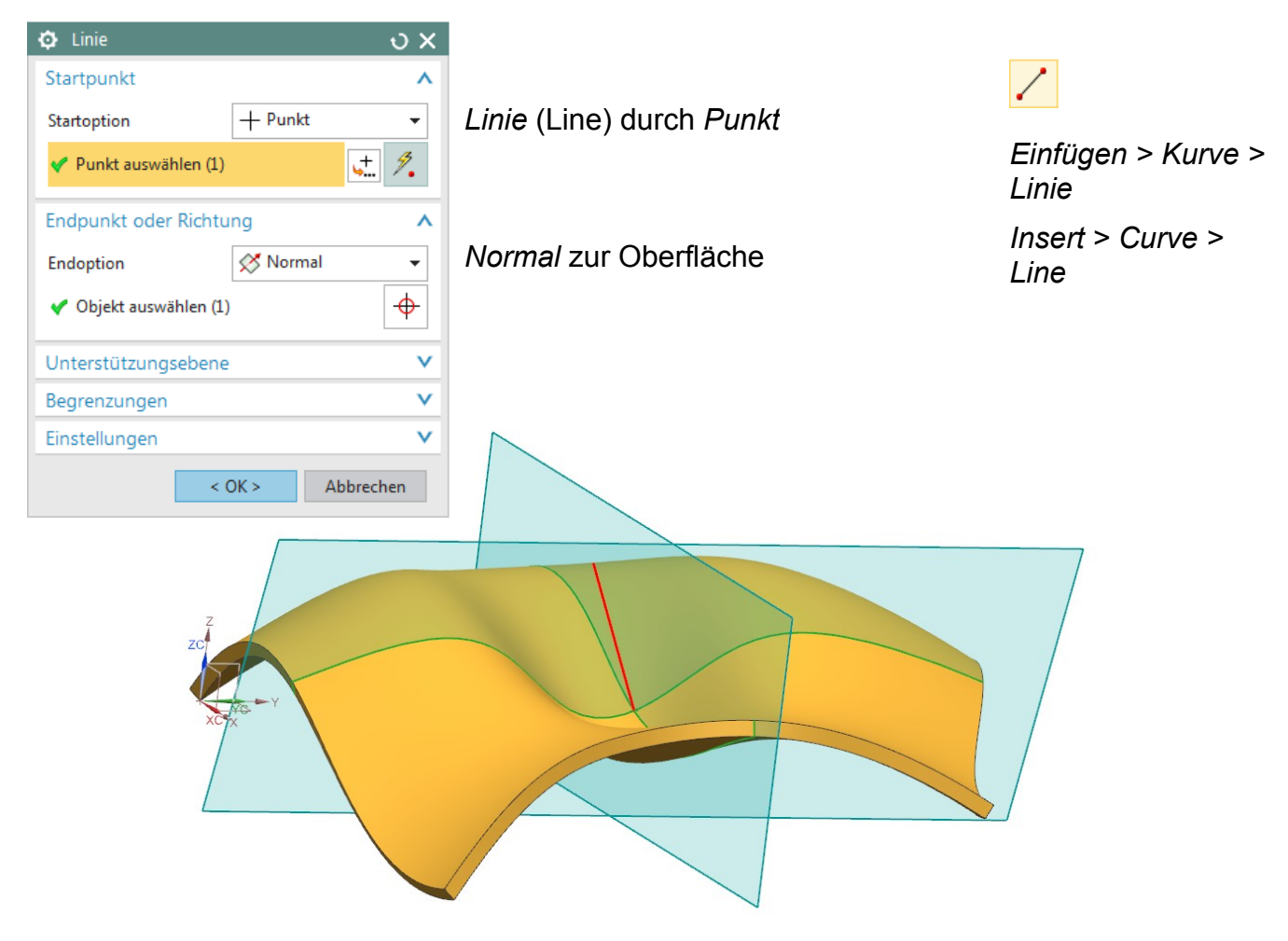

Am Berührungspunkt dieser neuen *Linie (Line)* mit dem Körper wird eine weitere *Bezugsebene (Datum Plane)* erzeugt, die senkrecht zur *Linie* steht.

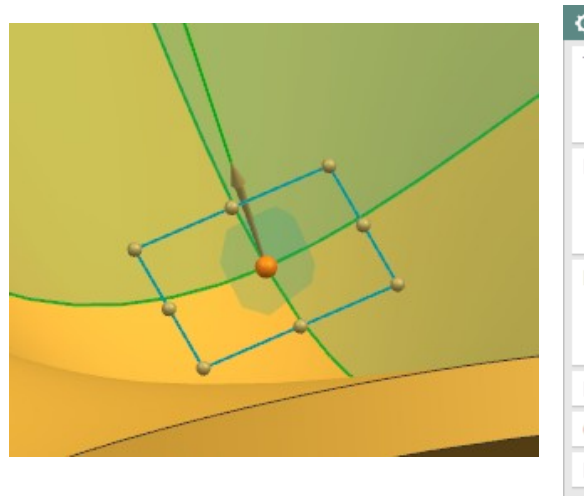

| Bezugsebene        | υx           |
|--------------------|--------------|
| Тур                | ^            |
| Punkt und Richtung | •            |
| Durch Punkt        | ^            |
| < Punkt angeben    | <u>, +</u> - |
| Normalenrichtung   | ^            |
| 🗸 Vektor angeben   | × 🎿 🛃 -      |
| Ebenenorientierung | v            |
| Offset             | v            |
| Einstellungen      | v            |
| < 0K >             | Abbrechen    |

Einfügen > Bezugsobjekt/ Punkt/Ebene > Bezugsebene

Insert > Datum/Point > Datum Plane Auf dieser *Bezugsebene (Datum Plane)* wird nun eine *Skizze (Sketch)* platziert, die lediglich aus einem *Kreis (Circle)* besteht wo der Durchmesser bemaßt wird.

Wichtig ist, dass als Zentrum des Kreises der erzeugte *Punkt* angewählt wird!

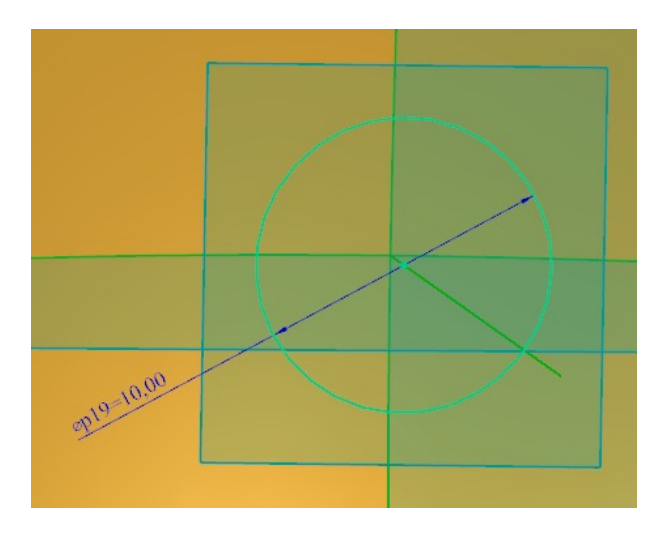

Dieser Kreis (Skizze) kann nun extrudiert werdenden.

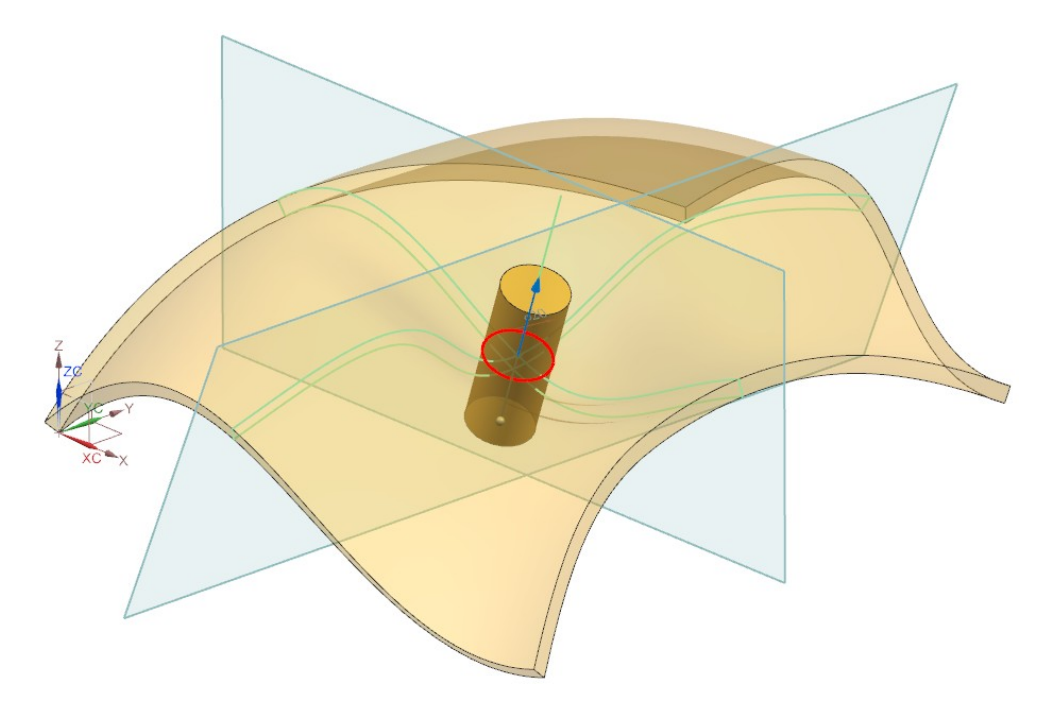

## Hinweis:

Anstelle des Kreises kann natürlich eine beliebige geschlossene Geometrie erzeugt werden.

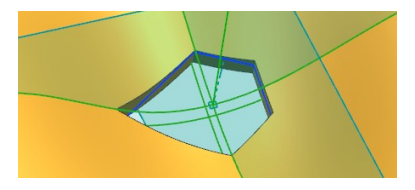

Es wurde eine *Bohrung (Hole)* erzeugt, die stets senkrecht zur frei geformten Oberfläche ist. Der Durchmesser lässt sich beliebig über die *Parameter* oder der *Skizze (Sketch)* steuern.

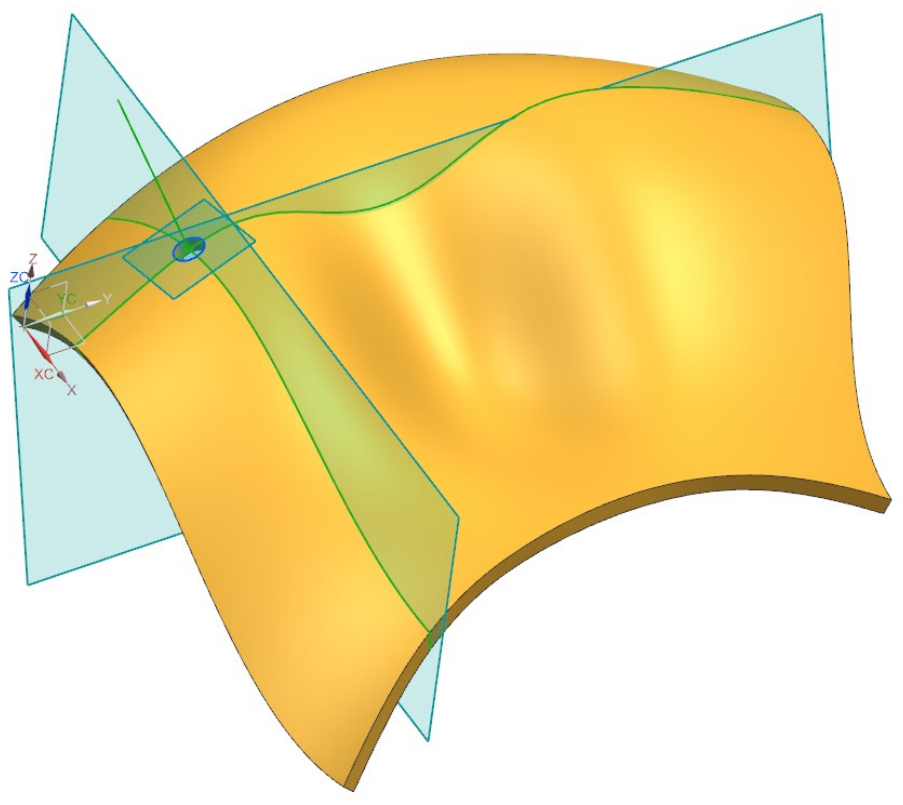

Mit einer Bewegung der beiden *Bezugsebenen (Datum Plane)* lässt sich die Position der Bohrung Steuern.

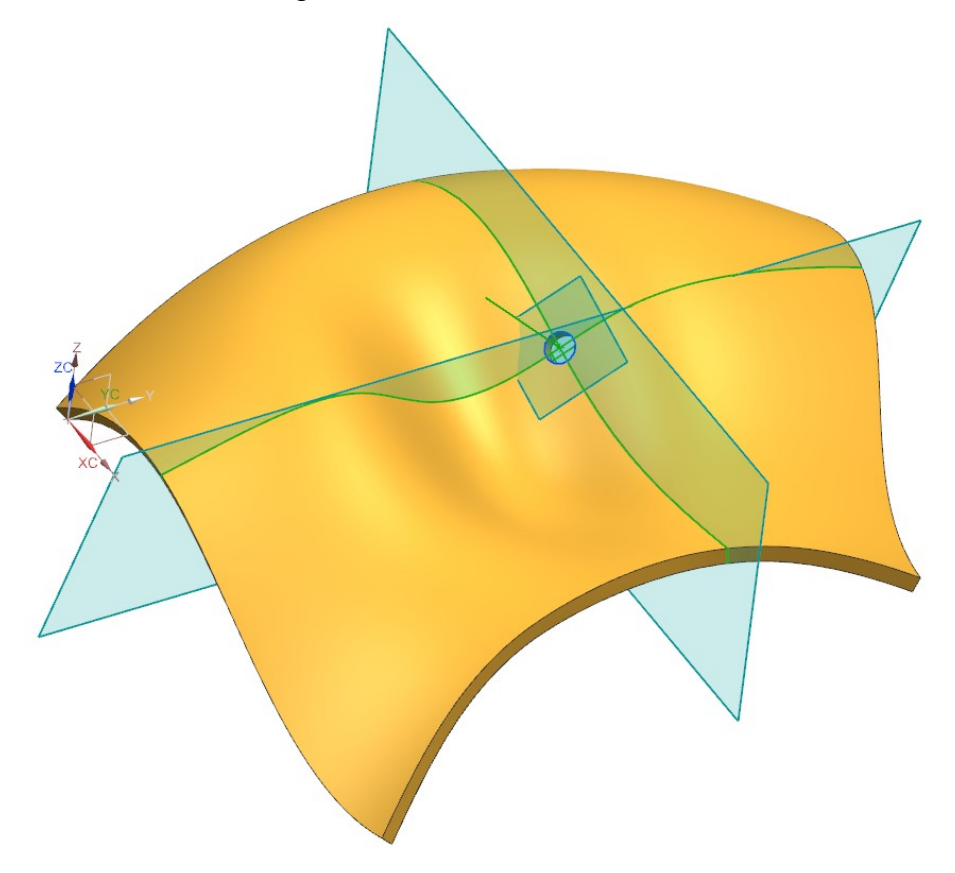